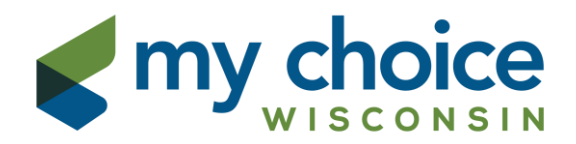

#### **Provider Authorization Portal User Guide**

#### **Table of Contents**

| Introduction                  |
|-------------------------------|
| Sign Up2                      |
| Log In 4                      |
| Search Service Authorizations |
| Download to Excel 6           |
| Print 7                       |
| Manage Account                |
| Log Off                       |
| Locked Account                |
| Help10                        |

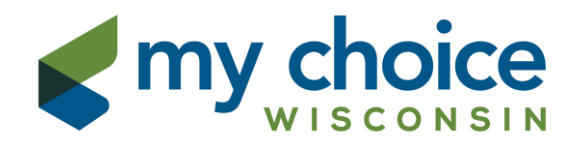

The Authorization Portal is a web-based portal which allows you, the provider, ready access to specific service authorization information relating to members you serve.

This site is only for viewing authorizations for home and community-based waiver services for members enrolled under the Partnership program. Authorizations for Medicaid Card services and other acute and primary medical care are provided via fax or US mail. For members enrolled under the Family Care program, authorizations are accessible through the MIDAS Portal (<u>https://www.mcfc-midas.com</u>). Please reach out to your Contracting Specialist if you need MIDAS access.

# Sign Up

The first step in accessing the portal is to contact the My Choice Wisconsin Claims Department by email at <u>Provider-Help-Desk@carewisc.org</u> to request a Login ID. Please include your Tax ID and preferred email address in the email.

The My Choice Wisconsin claims team will create your account, typically within 2 business days. You will receive an email containing a link to activate your account and select a unique password.

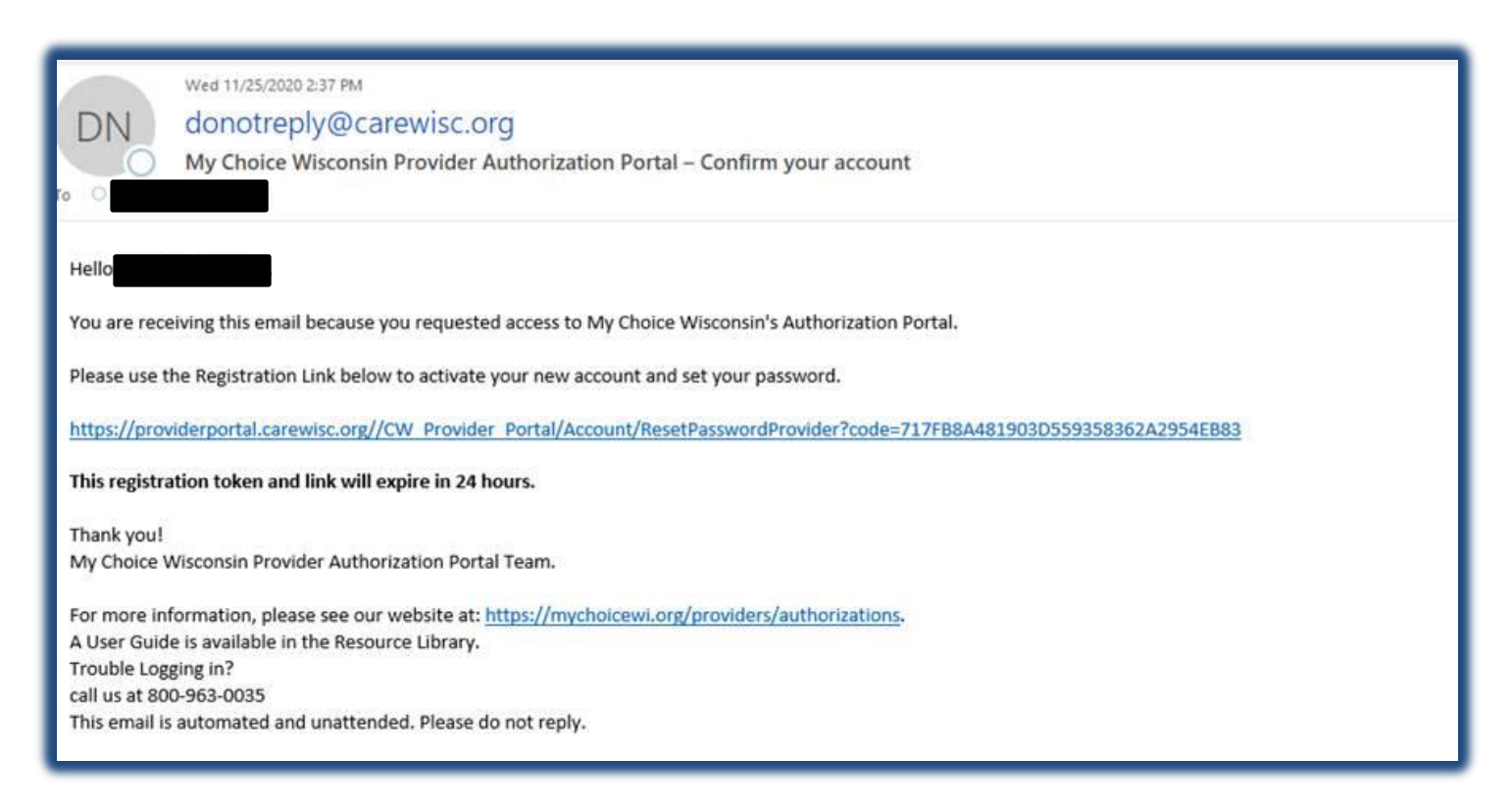

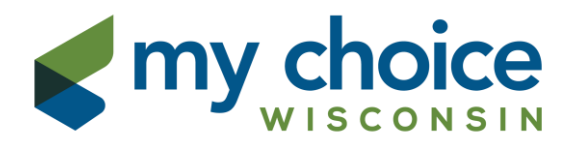

| Provider Authorization Portal About C                  | Contact Search Authorizations                                                                                           | Log in |
|--------------------------------------------------------|----------------------------------------------------------------------------------------------------|--------|
|                                                        | My Choice Wisconsin Authorization Portal<br>For questions on an Authorization, call<br>Customer Service: (800) 963-0035 |        |
| Create your new password                               |                                                                                                    |        |
| Passwords must contain at least 8 characters and no mo | ore than 128 characters.                                                                                                |        |
| Passwords must contain:                                | Passwords                                                                                                    |        |
| At least 1 numeric character.                          | Cannot be the same as the UserName.                                                                                     |        |
| At least 1 uppercase alphabet character.               | Cannot have a character repeat more than twice in a row.                                                                |        |
| At least 1 special character.                          |                                                                                                    |        |
|                                                        |                                                                                                    |        |
| UserName                                               |                                                                                                    |        |
| Password                                               |                                                                                                    |        |
| Confirm password                                       |                                                                                                    |        |
| Submit                                                 |                                                                                                    |        |
|                                                        |                                                                                                    |        |
| © 2020 - My Choice Wisconsin - Authorization Portal    |                                                                                                    |        |

| Provider Authorization Portal About                                  | Contact Search Authorizations                                                                                           | Log in |
|----------------------------------------------------------------------|----------------------------------------------------------------------------------------------------|--------|
|                                                                      | My Choice Wisconsin Authorization Portal<br>For questions on an Authorization, call<br>Customer Service: (800) 963-0035 |        |
| Password Changed.<br>Your password has been set. Click here to login |                                                                                                    |        |
| © 2020 - My Choice Wisconsin - Authorization Porta                   |                                                                                                    |        |

Note: Your password must contain at least 8 characters, and is case sensitive. For security purposes, passwords are required to have an upper and lower-case letter, a number, and a special character, such as #, @ or !.

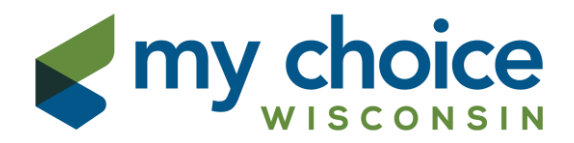

#### Once your password has been changed, you will receive a confirmation email.

| donotreply@carewisc.org     Image: Comparison of the comparison of the compa | 3:24 PM |
|----------------------------------------------------------------------------------------------------|---------|
| Your My Choice Wisconsin Provider Authorization Portal account has been confirmed.<br>Please log into <u>https://providerportal.carewisc.org</u> to access your current service authorization information.                                                                                                    |         |
| If you did not confirm your account, please contact us at 1-800-963-0035 immediately to disable this account.                                                                                                    |         |
| Thank you!<br>My Choice Wisconsin Provider Authorization Portal team                                                                                                    |         |

### Log In

You are now able to use your Login ID and password to access the portal. If your password is forgotten, click the "Forgot your password?" link for a new email to reset your password. If your UserName is forgotten, click the "Forgot your UserName?" link to receive an email with your Login ID.

| Provider Authorization Portal About Contact                                                                     | Search Authorizations                                                                                                   | Log in |
|----------------------------------------------------------------------------------------------------|----------------------------------------------------------------------------------------------------|--------|
|                                                                                                    | My Choice Wisconsin Authorization Portal<br>For questions on an Authorization, call<br>Customer Service: (800) 963-0035 |        |
| emy c                                                                                                    | hoice                                                                                                    |        |
| Log in                                                                                                    | SCONSIN                                                                                                    |        |
| UserName                                                                                                    |                                                                                                    |        |
| Password                                                                                                    |                                                                                                    |        |
| Remember me?                                                                                                    |                                                                                                    |        |
| Log in                                                                                                    |                                                                                                    |        |
| Forgot your password Forgot your UserName?<br>Get help with Provider Authorization Portal features in the Provi | der Portal User Guide                                                                                                   |        |
| © 2020 - My Choice Wisconsin - Authorization Portal                                                             |                                                                                                    |        |

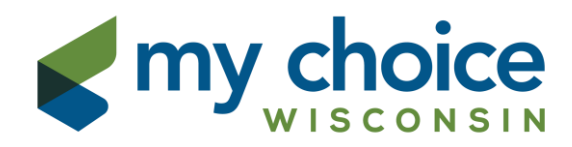

### **Search Service Authorizations**

After you click "Log In", you will be taken to the Authorization Portal Home page. To begin your authorization search, simply click "Search Authorizations."

| Provider Authorization Portal About             | Contact Search Authonizations                                                                                           | Manage Account - Log off                                                                                        |
|-------------------------------------------------|----------------------------------------------------------------------------------------------------|----------------------------------------------------------------------------------------------------|
|                                                 | My Choice Wisconsin Authorization Portal<br>For questions on an Authorization, call<br>Customer Service: (800) 963-0035 | Login Date: 11/20/20 2:46:44 PM<br>Last Logged In: 11/18/20 2:25:24 PM<br>Password Changed: 11/18/20 9:29:46 AM |
| <b>e</b> m                                      | y choice                                                                                                    |                                                                                                    |
|                                                 | WISCONSIN                                                                                                    |                                                                                                    |
|                                                 | Authorizations                                                                                                    |                                                                                                    |
| My Choic                                        | e Family Care - Care Wisconsin Provider Aut                                                                             | thorization Portal                                                                                              |
|                                                 | You can easily search for your authorizations.                                                                          |                                                                                                    |
|                                                 |                                                                                                    |                                                                                                    |
| © 2020 - My Choice Wisconsin - Authorization Po | rtal                                                                                                    |                                                                                                    |

You must choose a location or "All Locations." Then click "Search."

| Search Authorizations                                                          |
|--------------------------------------------------------------------------------|
| Authorization Search Conditions                                                |
| Locations: Choose Location(s) below:                                           |
| All   Locations                                                                |
| Search Reset Cancel                                                            |
| Enter search conditions and click the search button to display authorizations. |

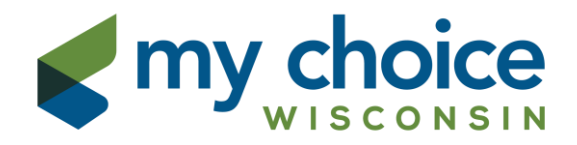

The search function defaults to show currently active authorizations. For anything with a service end date in the past, click "All" and "Search."

| Authorization Search Conditions                           |                                                          |                                      |
|-----------------------------------------------------------|----------------------------------------------------------|--------------------------------------|
| Locations: Choose Location(s) below:                      |                                                          |                                      |
|                                                           |                                                          |                                      |
| Currently Active OAll     Open OClos                      | ed OVoid ODiscontinued ONew or Modified since Last Login | 1                                    |
| OService Dates OModified Date                             |                                                          |                                      |
| full or partial first and/or full or<br>partial last name | full or partial service name                             | full or partial authorization number |
| Search Reset Cancel                                       | Service.]                                                | Autority.j                           |

### **Download to Excel or Print**

A list of authorizations matching your search criteria will display on the bottom of the page. To open this list with Excel, click "Export to Excel." To view details of a single authorization and print a copy of that authorization, click the blue authorization number linked under the column heading "Auth No."

| Click a link i<br>1 to 36 of 36 | Click a link in the list to display additional information about an authorization. Click a column heading to sort the by that column.<br>1 to 36 of 36 Click any column heading to sort or reverse sort by that column. |                   |                                                       |                  |                |                  |  |
|---------------------------------|----------------------------------------------------------------------------------------------------|-------------------|-------------------------------------------------------|------------------|----------------|------------------|--|
| Auth No                         | Status Member Last Name                                                                                                    | Member First Name | Service                                               | Service<br>Start | Service<br>End | Modified<br>Date |  |
| SRO                             | Open                                                                                                    |                   | SHC Assist w ADLs - Attendant care svcs, 15 min S5125 | 03/01/2021       | 03/31/2021     | 09/11/2020       |  |
| SRO                             | Open                                                                                                    |                   | SHC Assist w ADLs - Attendant care svcs, 15 min S5125 | 02/01/2021       | 02/28/2021     | 09/11/2020       |  |
| SRO                             | Open                                                                                                    |                   | SHC Assist w ADLs - Attendant care svcs, 15 min S5125 | 01/01/2021       | 01/31/2021     | 09/11/2020       |  |
| SRO                             | Open                                                                                                    |                   | SHC Assist w ADLs - Attendant care svcs, 15 min S5125 | 12/01/2020       | 12/31/2020     | 09/11/2020       |  |
| SRO                             | Open                                                                                                    |                   | SHC Assist w ADLs - Attendant care svcs, 15 min S5125 | 11/01/2020       | 11/30/2020     | 09/11/2020       |  |
|                                 |                                                                                                    |                   |                                                       |                  |                |                  |  |
| SRI                             | Open                                                                                                    |                   | SHC Routine Home Care - Homemaker svcs, 15 min S5130  | 11/01/2020       | 11/30/2020     | 05/19/2020       |  |
| SRI                             | Closed                                                                                                    |                   | SHC Routine Home Care - Homemaker svcs, 15 min S5130  | 12/01/2019       | 12/01/2020     | 11/19/2019       |  |
| 1 to 36 of 36<br>Export to I    | Excel                                                                                                    |                   |                                                       |                  |                |                  |  |

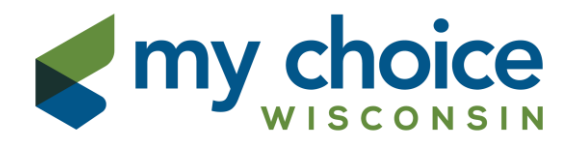

The authorization list will highlight in red any new or changed authorizations since your last login.

| Provider       | Authorization Portal            |                               |                                                                                                    | Manage Account             | Log off                                                                                                    |
|----------------|---------------------------------|-------------------------------|----------------------------------------------------------------------------------------------------|----------------------------|----------------------------------------------------------------------------------------------------|
|                |                                 | My C                          | hoice Wisconsin Authorization Portal<br>For questions on an Authorization, call<br>Customer Service: (800) 963-0035 |                            | Logio Date: 11/20/20 6:36:59 AM<br>Last Logged In: 11/20/20 2:54:35 PM<br>Password Changed: 11/02/20 12:04:59 PM |
|                |                                 |                               | Search Authorizations                                                                                               |                            |                                                                                                    |
| Authorizatio   | n Search Conditions             |                               |                                                                                                    |                            |                                                                                                    |
| Locations:     | Choose Location(s) below:       |                               |                                                                                                    |                            |                                                                                                    |
| ZAII Locati    | ons                             |                               |                                                                                                    |                            | ^                                                                                                    |
|                |                                 |                               |                                                                                                    |                            |                                                                                                    |
|                |                                 |                               |                                                                                                    |                            |                                                                                                    |
|                |                                 |                               |                                                                                                    |                            |                                                                                                    |
|                |                                 |                               |                                                                                                    |                            |                                                                                                    |
|                |                                 | _                             | pros                                                                                                    |                            | Ť                                                                                                    |
| •Currently     | Active OAII OOpen OClos         | ed Ovoid ODiscontinued        | ONew or Modified since Last Login                                                                                   |                            |                                                                                                    |
| Oservice Da    | ates OModified Date             |                               |                                                                                                    |                            |                                                                                                    |
| full           | or partial first and/or full or |                               |                                                                                                    |                            |                                                                                                    |
| par            | tial last name                  | full or                       | r partial service name                                                                                              | full or partial authorizat | ion number                                                                                                    |
| Member:        |                                 | Service:                      |                                                                                                    | Auth No:                   |                                                                                                    |
|                |                                 |                               |                                                                                                    |                            |                                                                                                    |
| Search         | Reset Cancel                    |                               |                                                                                                    |                            |                                                                                                    |
| Click a link i | n the list to display addition: | l information about an auti   | horization. Click a column heading to sort the by                                                                   | that column                |                                                                                                    |
| 1 to 24 of 24  | Click any column h              | eading to sort or reverse sor | t by that column.                                                                                                   |                            |                                                                                                    |
|                |                                 |                               |                                                                                                    | Service                    | Service Modified                                                                                                 |
| Auth No        | Status Member Last Name         | Member First Name             | Service                                                                                                    | Start                      | End Date                                                                                                    |
| SR             | Open                            |                               | Adult Companion Care per Diem (Not a CSL Service                                                                    | e) S5136 12/01/2020        | 12/31/2020 11/05/2020                                                                                            |
| SR             | Open                            |                               | Adult Companion Care per Diem (Not a CSL Service                                                                    | e) S5136 11/01/2020        | 11/30/2020 11/05/2020                                                                                            |
| SR             | Open                            |                               | Residential Room and Board - AFH 3-4 Beds - Priva                                                                   | te 0130 01/01/2021         | 03/31/2021 09/04/2020                                                                                            |
| SR             | Open                            |                               | Residential Room and Board - AFH 3-4 Beds - Priva                                                                   | te 0130 10/01/2020         | 12/31/2020 09/04/2020                                                                                            |
| SR             | Open                            |                               | Residential Care and Supervision - AFH 3-4 Beds - 1                                                                 | Tier 1 0241 01/01/2021     | 03/31/2021 09/04/2020                                                                                            |

The Service Authorization detail screen gives you the specifics of the authorization, including authorization number, member name and date of birth, authorization start and end dates, service description and code, frequency and unit quantity, and service location name and address. You can print the authorization form using the "Open to Print" button. Adobe Acrobat Reader is required to use this function, and can be downloaded to your PC by clicking "Download Adobe Acrobat Reader." To return to the authorization list, click "Return to Search Results."

|                                                                                                    | Service Authorization                                              |                          |  |  |  |  |
|----------------------------------------------------------------------------------------------------|--------------------------------------------------------------------|--------------------------|--|--|--|--|
| Authorization Details                                                                                         |                                                                    |                          |  |  |  |  |
|                                                                                                    |                                                                    | Return to Search Results |  |  |  |  |
|                                                                                                    | Authorization: SR004                                               |                          |  |  |  |  |
| Created: 09/10/2020                                                                                           | Last Modfied: 09/10/2020                                           |                          |  |  |  |  |
|                                                                                                    | Status: OPEN                                                       |                          |  |  |  |  |
|                                                                                                    | Member ID:                                                         |                          |  |  |  |  |
| N                                                                                                    | Nember Name:                                                       |                          |  |  |  |  |
| Note:                                                                                                    |                                                                    |                          |  |  |  |  |
|                                                                                                    | DOB: 05/14/1950                                                    |                          |  |  |  |  |
| Service Start Date: 11/01/2020                                                                                | Service End Date: 11/30/2020                                       |                          |  |  |  |  |
| Notes: 8 hours per week.                                                                                      |                                                                    |                          |  |  |  |  |
| Service: SHC Assist w ADLs - Attendant                                                                        | care svcs, 15 min S5125                                            |                          |  |  |  |  |
| Frequency/Quantity: 32 quarter hours 1 time every 1                                                           | I week for a period of 30 days, is a total of 137.00 quarter hours |                          |  |  |  |  |
| Service Location:                                                                                             |                                                                    |                          |  |  |  |  |
| Location Address:                                                                                             |                                                                    |                          |  |  |  |  |
| Location City, State Zip:                                                                                     |                                                                    |                          |  |  |  |  |
| Open to Print                                                                                                 |                                                                    |                          |  |  |  |  |
| It you are having issues anoning PDEs, plaase choose Save and then open the                                   | o filo                                                             |                          |  |  |  |  |
| n you are naving issues opening roi s, prease choose Save and then open the line.<br>Relint to Search Results |                                                                    |                          |  |  |  |  |
|                                                                                                    |                                                                    |                          |  |  |  |  |

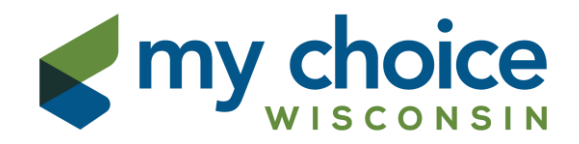

#### Manage Account/Log Out

Click the "Manage Account" link in the top black bar to make changes to your account. Log out of the Authorization Portal by clicking the "Log Off" link.

| Provider Authorization Portal | About | Contact | Search Authorizations                                                                                                |                                                                    | Manage Account | Log off |
|-------------------------------|-------|---------|----------------------------------------------------------------------------------------------------|--------------------------------------------------------------------|----------------|---------|
|                               |       |         | Manage Acco<br>Change your account<br>Password:<br>UserName:<br>Email Address:<br>Email Notifications:<br>Paperless: | Dunt<br>settings<br>Change<br>Change<br>Change<br>Change<br>Change |                |         |

To change your password, click "Change" next to Password in the Manage Account section. This will take you to the Manage Password screen where you can follow the prompts then click "Change Password."

|   | My Ch                                                                                                    | ioloce Wisconsin Authorization Portal<br>For questions on an Authorization, cal<br>Customer Service: (800) 983-0035                                                                                                    | Login Date: 11/06/20 3:00:17 PM<br>Last Logged In: 11/02/20 4:58:00 PM<br>Password Changed: 11/02/20 12:04:59 PM |  |
|---|----------------------------------------------------------------------------------------------------|----------------------------------------------------------------------------------------------------|----------------------------------------------------------------------------------------------------|--|
|   |                                                                                                    |                                                                                                    |                                                                                                    |  |
|   | Manage Password<br>Change Password Form<br>Passwords must contain at least 8 characters and no more than 128 char                                                                 |                                                                                                    |                                                                                                    |  |
|   | Passwords must contain:<br>Al least 1 numeric character.<br>Al least 1 lovercase alphabet character.<br>At least 1 lovercase alphabet character.<br>At least 1 special character. | Passwords<br>Cannot be the same as any of the last 5 passwords used.<br>Cannot have only the first or last character changed from the last password.<br>Cannot be the same as the UserName.<br>Cannot have a character repeat more than twice in a row. |                                                                                                    |  |
|   | Current password Password Last Changed on 11/02/20 12 New password                                                                                                    | 204 59 PM                                                                                                    |                                                                                                    |  |
|   | Confirm new password Change Password Cancel                                                                                                    |                                                                                                    |                                                                                                    |  |
| - | © 2020 - My Choice Wisconsin - Authorization Portal                                                                                                    |                                                                                                    |                                                                                                    |  |

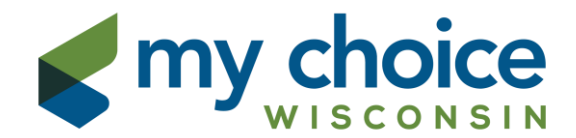

When successful, you will see the confirmation screen below.

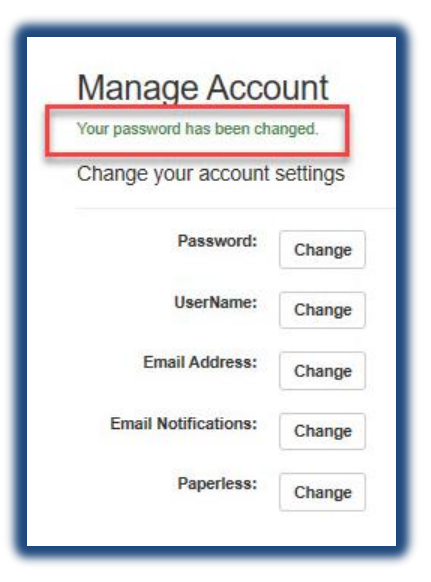

You will also receive a confirmation email once your password is changed successfully.

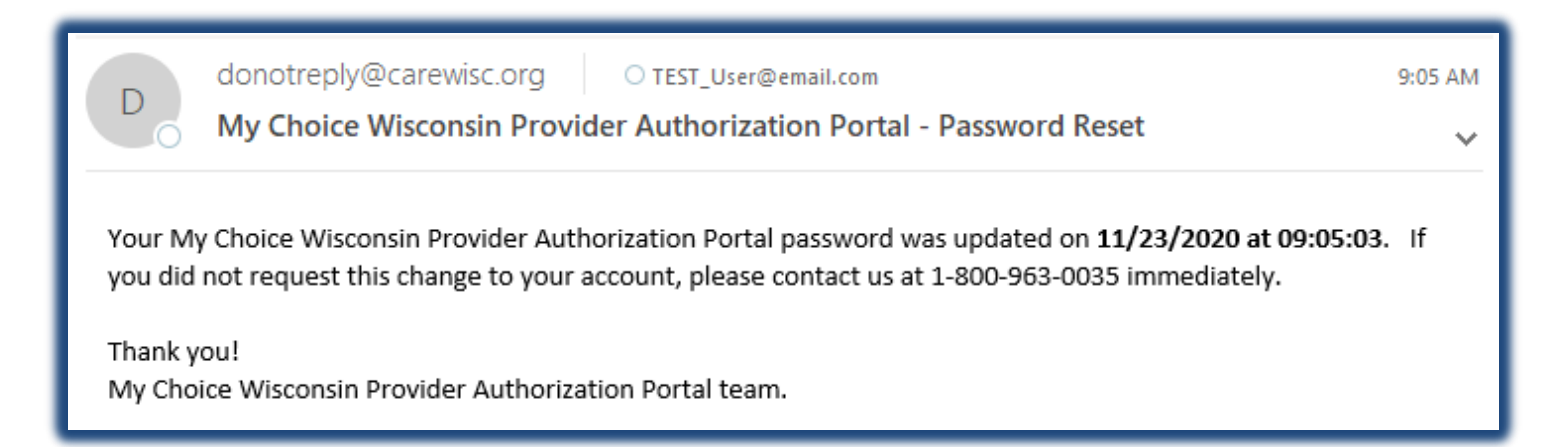

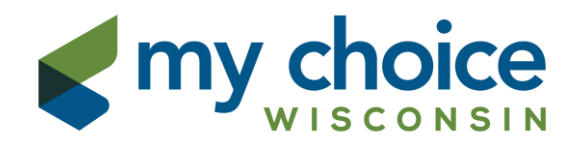

## Locked Out

You will be locked out of your account if too many failed login attempts are made. You will receive an email when your account is locked. Please wait 15 minutes before trying again or clicking "Forgot your password?".

| Provider Authorization Portal About Contact Search Authorizations                                                                                                    | Log in |  |  |  |
|----------------------------------------------------------------------------------------------------|--------|--|--|--|
| My Choice Wisconsin Authorization Portal<br>For questions on an Authorization, call<br>Customer Service: (800) 963-0035                                                                                                    |        |  |  |  |
| Locked out.                                                                                                    |        |  |  |  |
| Your account has been locked and an email has been sent to you.                                                                                                    |        |  |  |  |
| Please check your email for additional information.                                                                                                    |        |  |  |  |
| © 2020 - My Choice Wisconsin - Authorization Portal                                                                                                    |        |  |  |  |
|                                                                                                    |        |  |  |  |
| donotreply@carewisc.org >xxxxxxxxxxxxxxxxxxxxxxxxxxxxxxxxxxxx                                                                                                    |        |  |  |  |
| Your My Choice Wisconsin Provider Authorization Portal account has been locked for 15 minutes due to too many invalid login attempts.                                                                                                    |        |  |  |  |
| Please try again in 15 minutes to log into https://providerportal.carewisc.org to access your current service authorization information.                                                                                                    |        |  |  |  |
| If you did not try to log in to your account on 11/20/2020 at 03:26:12, please contact us at 1-800-963-0035 immediately.                                                                                                    |        |  |  |  |
| Thank you!<br>My Choice Wisconsin Provider Authorization Portal team.                                                                                                    |        |  |  |  |
| Note: Resetting your password will not end the lock out time period for locked accounts.<br>If your account has been locked, wait for 15 minutes and then try to log in again,<br>or use the forgot password link after the 15 minutes lock out time expires. |        |  |  |  |

### Help

For questions relating to the status of an authorization, contact Customer Service at 800-963-0035.

For assistance with logging in to and/or navigating the Authorization Portal, contact the Provider Help Desk at 855-878-6699 or email <u>Provider-Help-Desk@carewisc.org</u>.

For more information about My Choice Wisconsin prior authorization requirements, including the forms to submit and a list of services that do or do not require authorization, please visit our website at <a href="https://mychoicewi.org/providers/authorizations/">https://mychoicewi.org/providers/authorizations/</a>.